## Analyzing an EDI file with EZClaim Cloud

1. **IMPORTANT:** Determine where the EDI report file is located on your computer. We suggest saving report files into a simple folder like C:\EDIReports

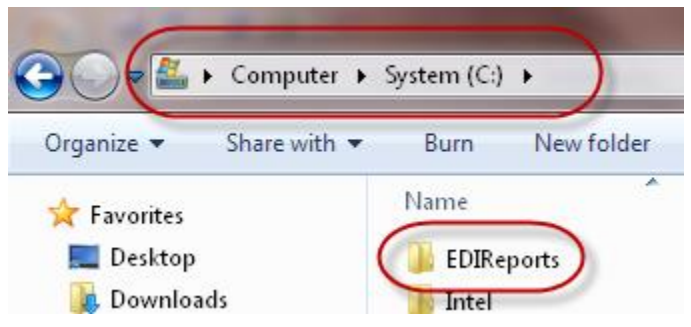

- 2. Log into EZClaim Cloud to open EZClaim.
- 3. Click the Tools menu > EDI File Analyzer...

|     | Tool | s Electronic Claims! EZLink! | Supp |
|-----|------|------------------------------|------|
|     |      | Payer Library                | 1    |
| Ņ   |      | Procedure Code Library       |      |
| și, |      | Other Code Libraries         | a    |
| a   |      | Code Lookup                  | F7 - |
| ¢   |      | Auto Fill Libraries          |      |
| 16  |      | Physician/Facility Library   | i.   |
|     |      | Authorization Library        | Ĺ    |
|     | (    | EDI File Analyzer            | Ê    |
|     |      | Options                      |      |

4. ...to open the file analyzer

| EDI File Analyzer - Version 7 Release 34                      |         |        |
|---------------------------------------------------------------|---------|--------|
| Select a file and click the Analyze button:                   | Analuna | Browse |
| Use WordPad as the text file viewer<br>Last 20 files analyzed | Arlayze |        |
|                                                               |         |        |
|                                                               |         |        |
|                                                               |         |        |
|                                                               |         |        |
| 1                                                             |         |        |

5. Click the Browse button to locate your EDI report

6. In the open box, double click **'C on <NAME>'** (<NAME> will be the name of your computer)

| Upen                   |                                                                                                    |   |
|------------------------|----------------------------------------------------------------------------------------------------|---|
| Look in:               | 🕒 My Documents                                                                                                    | - |
| My Recent<br>Documents | My Recent Documents<br>Desktop<br>My Documents<br>g ez1 on 209394-APP3<br>J 2½ Floppy (A:)<br>C_DRIVE (C:)<br>CD Drive (D-) |   |
| My Documents           | E on CIM24<br>E on CIM24<br>F on CIM24<br>Son CIM24<br>Son CIM24<br>My Network Places                                       |   |

7. Once the C drive loads, double click the **EDIReports** directory

| Open                                                                       |                                                                                                    |                                                                                                    |          |        | ? ×                    |
|----------------------------------------------------------------------------|----------------------------------------------------------------------------------------------------|----------------------------------------------------------------------------------------------------|----------|--------|------------------------|
| Look in                                                                    | 😪 C on CIM24                                                                                                    | •                                                                                                    | 🗢 🔁      | e 📰 🕶  |                        |
| My Recent<br>Documents<br>Desktop<br>My Documents<br>ez1 on<br>209394-APP3 | \$Recycle.Bin<br>Documents and Settings<br>EDIReports<br>Intel<br>MSOCache<br>PerfLogs<br>pmsft<br>PP12Pro<br>Program Files<br>Program Files<br>Program Data<br>RaidTool<br>Recovery | Syncache<br>System Volume Info<br>TEMP<br>Users<br>Scrox<br>Scrox<br>Scrox<br>Install.log<br>Alberfil.sys<br>Enstall.log<br>Alberfil.sys<br>ERHDSetup.log | ormation |        |                        |
| My Network<br>Places                                                       | File <u>n</u> ame:<br>Files of <u>type:</u><br>Open a                                                                                                    | s read-only                                                                                                    |          | •<br>• | <u>O</u> pen<br>Cancel |

8. Then double click the EDI file you would like to analyze

| Open                   |                        |                           |   |          | ? ×          |
|------------------------|------------------------|---------------------------|---|----------|--------------|
| Look <u>i</u> n:       | : 🔁 EDIReports         | _                         | • | 🗢 🗈 💣 🎰  |              |
| My Recent<br>Documents | SAMPLE835.tx           | t                         |   |          |              |
| Desktop                |                        |                           |   |          |              |
| My Documents           |                        |                           |   |          |              |
| ez1 on<br>209394-APP3  |                        |                           |   |          |              |
| S 💭 🗌                  | File <u>n</u> ame:     | SAMPLE835.txt             |   | -        | <u>O</u> pen |
| My Network<br>Places   | Files of <u>t</u> ype: | Dpen as <u>r</u> ead-only |   | <b>-</b> | Cancel       |

9. Once you double click the file, the file name will load into the File Analyzer. Note that it begins with \\tsclient\c, tsclient is just the name of your local computer when running EZClaim remote.

| 🛃 EDI File Analyzer - Version 7 Release 34  |                |
|---------------------------------------------|----------------|
| Select a file and click the Analyze button: |                |
| \\tsclient\C\EDIReports\SAMPLE835.txt       | 1900           |
| Detail Level: Normal                        | <u>Analyze</u> |
| Use WordPad as the text file viewer         |                |
| Last 20 files analyzed                      |                |
|                                             |                |
|                                             |                |
|                                             |                |
|                                             |                |
|                                             |                |
|                                             |                |
|                                             |                |
|                                             |                |
|                                             |                |
|                                             |                |